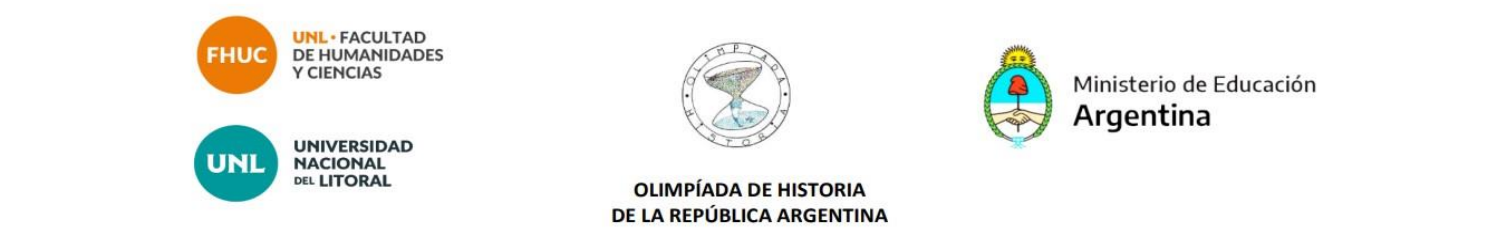

## ¿Cómo crear un usuario en el Ambiente Virtual?

- 1.-Ingresar al sitio: <u>https://servicios.unl.edu.ar/aulavirtual/fhuc/</u>
- 2.-Hacer clic en "Entrar"

(margen superior derecho)

| ← C                                           | A <sub>2</sub>  | ع ته                           | £'≡           | G              | <u>ه</u> (     | Inicia         | ır sesión                                                     | •    |
|-----------------------------------------------|-----------------|--------------------------------|---------------|----------------|----------------|----------------|---------------------------------------------------------------|------|
|                                               |                 |                                | 😍 Esp         | pañol - I      | Internac       | ional (es      | ) <del>-</del> Ent                                            | trar |
|                                               |                 | _                              |               |                |                | F              | 3 🖸                                                           | in   |
| Cursos                                        |                 | 📥 Na                           | vega          | ción           |                |                |                                                               |      |
| ▶ Ambiente Docente                            | ▶ Expandir todo | Página Principal     Mi Correo |               |                |                |                |                                                               |      |
| <ul> <li>Ambiente para ingresantes</li> </ul> |                 | > Curso:                       | 6             |                |                |                |                                                               |      |
| > GRADO 2023                                  |                 | 🛗 Calendario 📃                 |               |                |                | -              |                                                               |      |
| ▶ POSGRADO                                    |                 |                                |               | may            | yo 2           | 023            |                                                               |      |
| ▶ PROCAT                                      |                 | Lun<br>1                       | Mar<br>2      | Mié<br>3       | Jue<br>4       | Vie<br>5       | Sáb Don<br>6 7                                                | n    |
| Investigación                                 |                 | 8<br>15<br>22                  | 9<br>16<br>23 | 10<br>17<br>24 | 11<br>18<br>25 | 12<br>19<br>26 | 13         14           20         21           27         28 |      |
| ▹ Extensión                                   |                 | 29                             | 30            | 31             |                |                |                                                               |      |
| Proyectos Especiales                          |                 |                                |               |                |                |                |                                                               |      |

## 3.-Cliquear el botón "crear nueva cuenta"

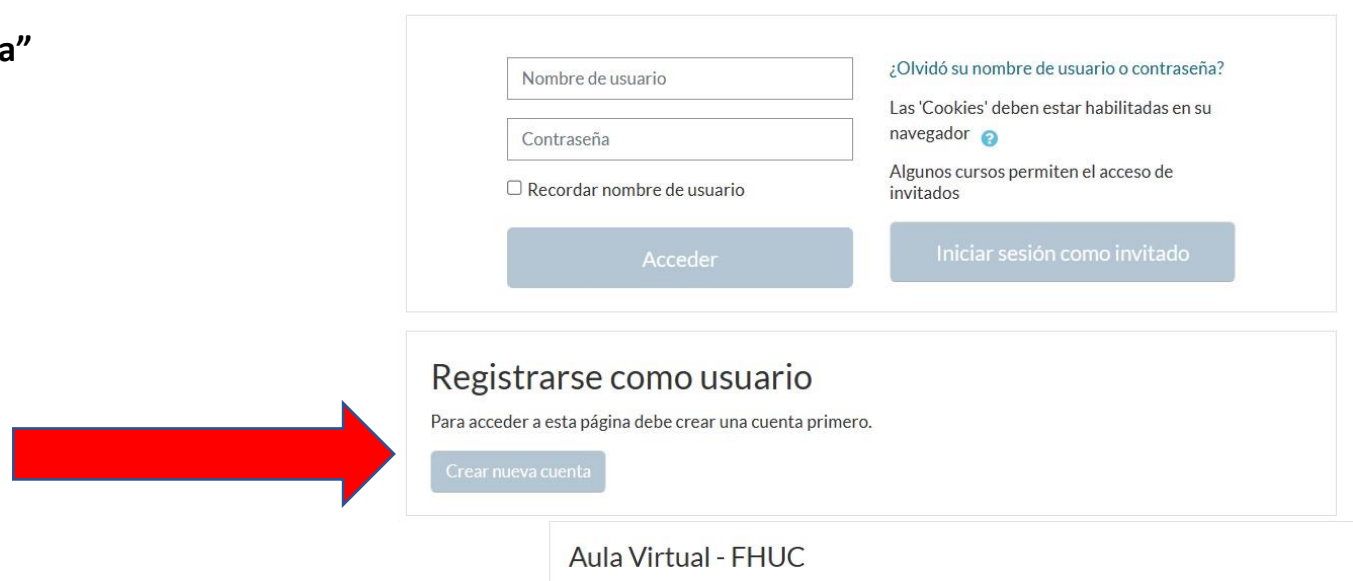

4.- Indicar como nombre de usuario el número de DNI (sin puntos ni otros caracteres) y elegir una clave que cumpla los requisitos indicados por la plataforma. Completar los datos requeridos (dirección de correo electrónico, nombre, apellido, ciudad y país) y luego cliquear en el botón "Crear cuenta". Se enviará un correo automático a la dirección de correo indicada para confirmar la creación del usuario.

Importante: Si su número de DNI y/o su correo electrónico aparecen como ya registrados, esto significa que ya tiene una cuenta de usuario en el Ambiente Virtual y no debe crear otra. Deberá utilizar la opción "Recuperar nombre de usuario olvidado o contraseña".

|                                    | <ul> <li>Colapsar too</li> </ul>                                                                                                    |
|------------------------------------|----------------------------------------------------------------------------------------------------|
| <ul> <li>Crear un nue</li> </ul>   | vo usuario y contraseña para acceder al sistema                                                                                                    |
| Nombre de usuario                  | 0                                                                                                    |
|                                    | La contraseña debería tener al menos 8 caracter(es), al menos 1 dígito(s), al menos 1 minúscula(s),<br>menos 1 mayúscula(s), al menos 1 caracter(es) no alfanuméricos como *,-, o # |
| Contraseña                         | 0                                                                                                    |
| <ul> <li>Por favor, eso</li> </ul> | criba algunos datos sobre usted                                                                                                    |
| Dirección de correo                | 0                                                                                                    |
| Correo (de nuevo)                  | 0                                                                                                    |
| Nombre                             | 0                                                                                                    |
| Apellido(s)                        | 0                                                                                                    |
| Ciudad                             |                                                                                                    |
| País                               | Seleccione su país                                                                                                    |
|                                    |                                                                                                    |